# CF-XZ6 シリーズ(\*詳細下記) System Interface Manager アップデート手順書

公開日 2017/04/25

本書では、下記機種の System Interface Manager を V18.01 L12 にアップデートする手順 について説明します。

(\*)対象機種

- CF-XZ6HDAPR, CF-XZ6HFAQR, CF-XZ6HDBQR, CF-XZ6HFBQR
- CF-XZ6RDFPP, CF-XZ6RDGPP, CF-XZ6RFHPP, CF-XZ6RFJPP
- CF-XZ6SDKPP, CF-XZ6SDLPP, CF-XZ6SFMPP, CF-XZ6SDNPP
- CF-XZ6SFPPP, CF-XZ6SFQPP, CF-XZ6RD1VS, CF-XZ6RD2VS
- CF-XZ6RD3VS, CF-XZ6RD4VS, CF-XZ6RF5VS, CF-XZ6RD6VS
- CF-XZ6RF7VS, CF-XZ6SF8VS, CF-XZ6HD1VS, CF-XZ6R12VS
- CF-XZ6HDWLC

【ご注意】

 System Interface Manager アップデートプログラムを実行する際は、必ず「管理者」 の権限のユーザーでログオンしてください。(ユーザーの切り替え機能を使わずに管 理者の権限でログオンして操作してください。)

【お願い】

<u>System Interface Manager のアップデートを行う際には、以下の事項をお守りくださ</u>い。

- ・タブレット部とキーボードベースを接続してください。
- · AC アダプター、および充分に充電されたバッテリーパックを接続してください。
- · USB 機器、PC カード等の周辺機器はすべて外してください。
- ・インストールプログラム以外のアプリケーションソフトはすべて終了してください。

【アップデート方法】

アップデートは下記の流れで行います。

- 1. System Interface Manager のバージョン確認
- 2. System Interface Manager のアンインストール
- 3. ファイルのダウンロードと展開
- 4. System Interface Manager のインストール
- 5. System Interface Manager の更新の確認

## <u>1. System Interface Manager のバージョン確認方法</u>

System Interface Manager のバージョンは、下記の手順で確認します。 (画面は Windows 10 バージョン 1607 の場合の例です。)

(1) [プログラムと機能]を表示します。

(Windows 10 バージョン 1607 の場合)

- 1. 「Windows」キーを押しながら、「x」キーを押します。
- 2. メニューから[プログラムと機能]を選択します。

(Windows 10 バージョン 1703 の場合)

- 1. 「Windows」キーを押しながら、「x」キーを押します。
- 2. メニューから[アプリと機能]を選択します。
- 3. 関連項目の[プログラムと機能]を選択します。
- (2) [System Interface Manager]をクリックします。

| 荷 プログラムと機能              |                                                            |                             |            |          | - 0              | × |
|-------------------------|------------------------------------------------------------|-----------------------------|------------|----------|------------------|---|
|                         | パネル > プログラム > プログラムと機能                                     |                             |            | ▼ Ŭ 70/5 | ムと機能の検索          | P |
| コントロール パネル ホーム          | プログラムのアンインストールまたは変更                                        |                             |            |          |                  |   |
| インストールされた更新プログラムを<br>表示 | プログラムをアンインストールするには、一覧からプログラムを選択して [ア                       | ンインストール]、[変更]、または [修復] をクリッ | クします。      |          |                  |   |
| 👽 Windows の機能の有効化または    |                                                            |                             |            |          |                  |   |
| 無効化                     | 整理 - アンインストール                                              |                             |            |          |                  | ? |
|                         | 名前 ^                                                       | 発行元                         | インストール日    | サイズ      | パージョン            | ^ |
|                         | Microsoft Visual C++ 2008 Redistributable - x64 9.0.30729. | Microsoft Corporation       | 2017/04/17 | 13.1 MB  | 9.0.30729.4148   |   |
|                         | Microsoft Visual C++ 2008 Redistributable - x86 9.0.30729. | . Microsoft Corporation     | 2017/04/17 | 10.1 MB  | 9.0.30729.4148   |   |
|                         | ✓PC情報ビューアー                                                 | Panasonic                   | 2017/04/17 |          | 8.18.1000.0      |   |
|                         | Realtek High Definition Audio Driver                       | Realtek Semiconductor Corp. | 2017/04/17 | 493 MB   | 6.0.1.7926       |   |
|                         | Realtek PC Camera                                          | Realtek Semiconductor Corp. | 2017/04/17 | 19.5 MB  | 10.0.10586.11211 |   |
|                         | 🔀 Sierra Wireless Mobile Broadband Driver Package          | Sierra Wireless, Inc.       | 2017/04/17 | 262 MB   | 7.33.4624.0003   |   |
|                         | 🕖 Synaptics Pointing Device Driver                         | Synaptics Incorporated      | 2017/04/17 | 46.4 MB  | 19.3.10.23       |   |
|                         | Synaptics WBF DDK 5111 (VSM)                               | Synaptics                   | 2017/04/17 | 6.74 MB  | 4.5.299.0        | _ |
|                         | System Interface Manager                                   | Panasonic                   | 2017/04/19 |          | 18.1.1100.0      |   |
|                         | <b>O</b> VIP Access                                        | Symantec Corporation        | 2017/04/17 | 11.6 MB  | 2.2.1.13         | _ |
|                         | ・ インテル(R) グラフィックス・ドライバー                                    | Intel Corporation           | 2017/04/17 | 74.2 MB  | 21.20.16.4550    |   |
|                         | 👂 インテル(R) ワイヤレス Bluetooth(R)                               | Intel Corporation           | 2017/04/17 | 8.88 MB  | 19.11.1639.0649  |   |
|                         | 「 → ・ ・ ・ ・ ・ ・ ・ ・ ・ ・ ・ ・ ・ ・ ・ ・ ・ ・                    | Intel Corporation           | 2017/04/17 | 353 MB   | 19.20.3          |   |
|                         | 🖼 インテル® シリアル IO                                            | Intel Corporation           | 2017/04/17 |          | 30.100.1633.3    |   |
|                         | 🖼 インテル® マネジメント・エンジン・コンポーネント                                | Intel Corporation           | 2017/04/17 | 89.0 MB  | 11.6.0.1036      |   |
|                         | オンテル® ラビッド・ストレージ・テクノロジー                                    | Intel Corporation           | 2017/04/17 |          | 15.2.0.1020      | ~ |
|                         | Panasonic 製品パージョン 18.1.1100.0                              |                             |            |          |                  |   |

- (3) 画面下部のバージョン表示を確認します。
- (4) 製品バージョンが「18.1.1200.100」と表示されている場合には、アップデートの必要はありません。
- (5) 表示されているバージョンが「18.1.1200.100」よりも古い場合は、次ページからの手順に従って、System Interface Managerのアップデートを行います。

# <u>2. System Interface Manager のアンインストール</u>

System Interface Manager をアップデートするために、まず現在インストールされている System Interface Manager をアンインストールします。

(1) [プログラムと機能]-[System Interface Manager]をクリックし、[アンインストール]をクリックします。

| GF プログラムと機能                                                                                 |                                                           |                             |            |          | - 0              | $\times$ |
|---------------------------------------------------------------------------------------------|-----------------------------------------------------------|-----------------------------|------------|----------|------------------|----------|
| $\leftarrow \rightarrow$ $\checkmark$ $\uparrow$ $\overline{a}$ $\rightarrow$ $\neg \vee h$ | バネル > ブログラム > ブログラムと機能                                    |                             |            | ▼ ひ ブログラ | ムと機能の検索          | P        |
| コントロール パネル ホーム                                                                              | プログラムのアンインストールまたは変更                                       |                             |            |          |                  |          |
| インストールされた更新プログラムを<br>表示                                                                     | プログラムをアンインストールするには、一覧からプログラムを選択して [ア:                     | ハインストール]、[変更]、または [修復] をク   | リックします。    |          |                  |          |
| 💔 Windows の機能の有効化または                                                                        |                                                           |                             |            |          |                  |          |
| 無効化                                                                                         | 整理 ・ アンインストール                                             |                             |            |          |                  | . ?      |
|                                                                                             | 名前                                                        | 発行元                         | インストール日    | サイズ      | パージョン            | ,        |
|                                                                                             | Microsoft Visual C++ 2008 Redistributable - x64 9.0.30729 | Microsoft Corporation       | 2017/04/17 | 13.1 MB  | 9.0.30729.4148   |          |
|                                                                                             | Microsoft Visual C++ 2008 Redistributable - x86 9.0.30729 | Microsoft Corporation       | 2017/04/17 | 10.1 MB  | 9.0.30729.4148   |          |
|                                                                                             | ■PC情報ビューアー                                                | Panasonic                   | 2017/04/17 |          | 8.18.1000.0      |          |
|                                                                                             | Realtek High Definition Audio Driver                      | Realtek Semiconductor Corp. | 2017/04/17 | 493 MB   | 6.0.1.7926       |          |
|                                                                                             | Kealtek PC Camera                                         | Realtek Semiconductor Corp. | 2017/04/17 | 19.5 MB  | 10.0.10586.11211 |          |
|                                                                                             | Sierra Wireless Mobile Broadband Driver Package           | Sierra Wireless, Inc.       | 2017/04/17 | 262 MB   | 7.33.4624.0003   |          |
|                                                                                             | Synaptics Pointing Device Driver                          | Synaptics Incorporated      | 2017/04/17 | 46.4 MB  | 19.3.10.23       |          |
|                                                                                             | Synaptics WBF DDK 5111 (VSM)                              | Synaptics                   | 2017/04/17 | 6.74 MB  | 4.5.299.0        |          |
|                                                                                             | System Interface Manager                                  | Panasonic                   | 2017/04/19 |          | 18.1.1100.0      |          |
|                                                                                             | Ø VIP Access                                              | Symantec Corporation        | 2017/04/17 | 11.6 MB  | 2.2.1.13         | _        |
|                                                                                             | 🖼 インテル(R) グラフィックス・ドライバー                                   | Intel Corporation           | 2017/04/17 | 74.2 MB  | 21.20.16.4550    |          |
|                                                                                             | 🖇 インテル(R) ワイヤレス Bluetooth(R)                              | Intel Corporation           | 2017/04/17 | 8.88 MB  | 19.11.1639.0649  |          |
|                                                                                             | ③インテル◎ PROSet/Wireless ソフトウェア                             | Intel Corporation           | 2017/04/17 | 353 MB   | 19.20.3          |          |
|                                                                                             | 猛 インテル® シリアル IO                                           | Intel Corporation           | 2017/04/17 |          | 30.100.1633.3    |          |
|                                                                                             | 🖼 インテル® マネジメント・エンジン・コンポーネント                               | Intel Corporation           | 2017/04/17 | 89.0 MB  | 11.6.0.1036      |          |
|                                                                                             | 🔚 インテル® ラビッド・ストレージ・テクノロジー                                 | Intel Corporation           | 2017/04/17 |          | 15.2.0.1020      |          |
|                                                                                             | Panasonic 製品パージョン: 18.1.1100.0                            |                             |            |          |                  |          |

(2) 画面指示に従いアンインストールします。

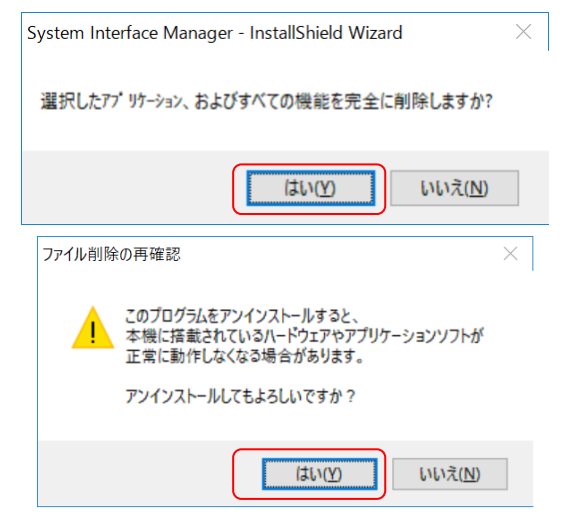

(3) 指示に従いパソコンを再起動します。

| System Interface Manager - InstallSh | ield Wizard                                                                           |
|--------------------------------------|---------------------------------------------------------------------------------------|
|                                      | <b>アンインストール完了</b> InstallShield Wizard は System Interface Manager のインストールを完<br>了しました。 |
|                                      | < 戻る(B) <b>完了</b> キャンセル                                                               |

(4) 再起動後、System Interface Manager と連携して動作する他のソフトウェアが警告 表示を行う場合がありますが、この場合も 3. System Interface Manager のダウンロ ードと展開の操作を続行します。

#### 3. System Interface Manager のダウンロードと展開

ダウンロードページに掲載されているプログラム(sysifman\_v1801|12.exe) をダウンロー ドした後、対象機種の Windows 上で実行し、作業用フォルダーにファイルを展開します。

- (1) Windowsの再起動後、ダウンロードしたプログラムをダブルクリックして実行します。
- (2) 「ユーザーアカウント制御」の画面が表示されたら、[はい(Y)]をクリックします。
- (3) 使用許諾契約の画面が表示されますので、内容をよくお読みいただき、[はい(Y)]を クリックします。
- (4) 展開先フォルダーを設定する画面が表示されます。作業用フォルダーは、プログラムが自動的に作成しますので、特に変更する必要はありません。(変更する場合は、必ず、本体のハードディスク上のフォルダーを指定してください) 展開先フォルダーは標準では「c:¥util2¥sysifman\_v1801112」が設定されます。 [0K]をクリックしてください。

| Panasonic series software (System Interface Manager) | ×     |
|------------------------------------------------------|-------|
| 展開先フォルダ                                              |       |
| ファイルを展開するフォルダを入力してください。                              |       |
| c:¥util2¥sysifman_v1801112                           |       |
| OK                                                   | キャンセル |

しばらくすると展開が完了し、展開されたフォルダーが開きます。(展開が完了する には約 20 秒かかります)

# 4. System Interface Manager のインストール

展開されたファイルの中の System Interface Manager アップデートプログラムを実行します。

- System Interface Manager アップデートプログラムが展開されたフォルダー(標準で は c:¥util2¥sysifman\_v1801|12)をエクスプローラで開きます。
- (2) Setup (ファイルの種類がアプリケーションと表示されるファイル。拡張子付きで ファイル名表示の場合は Setup. exe)のアイコンをダブルクリックします。
- (3) 「ユーザーアカウント制御」画面で、[はい(Y)]をクリックします。
- (4)「ようこそ」画面で、[次へ]をクリックします。

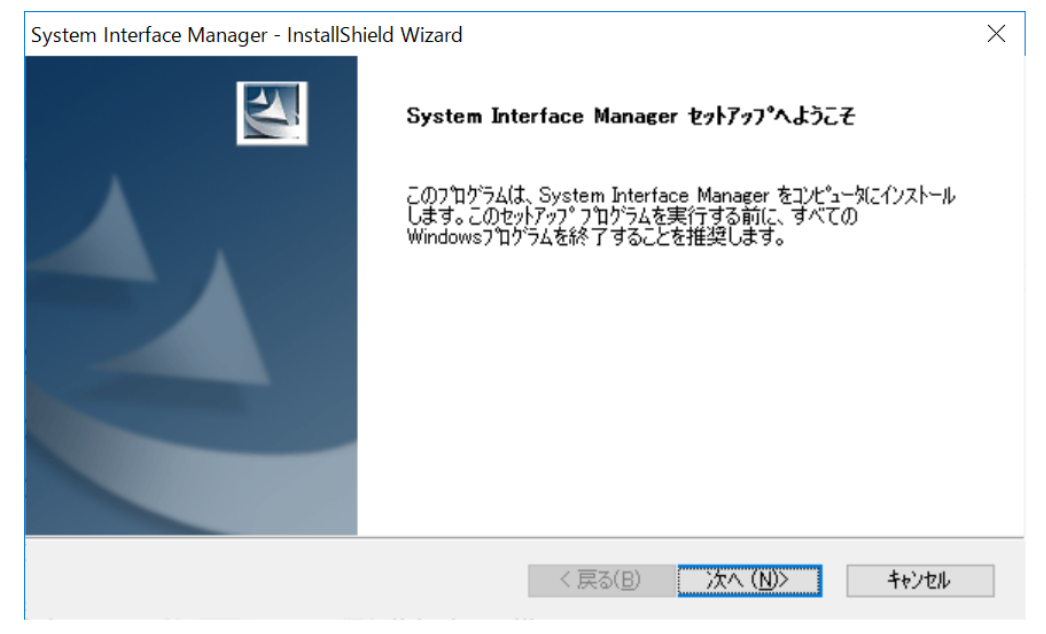

(5)「インストール準備の完了」画面で、[インストール]を押します。

| System Interface Manager - InstallShield Wizard  | ×                   |
|--------------------------------------------------|---------------------|
| インストール準備の完了<br>インストールを開始する準備が整いました。              | XX.                 |
| [インストール]をクリックしてインストールを開始してください。                  |                     |
| インストール設定を確認または変更する場合は、「戻る」を効ックします。ウィザートを終<br>ます。 | 了するには、[キャンセル]をクリックし |
|                                                  |                     |
|                                                  |                     |
|                                                  |                     |
|                                                  |                     |
|                                                  |                     |
|                                                  |                     |
| Instalishield 〈 戻る(B) 1)                         | ストール キャンセル          |

- (6) インストールが開始されますのでしばらくお待ちください。
- (7)「セットアップ完了」と表示されますので[完了]をクリックし、画面指示に従いパソコンを再起動します。

### <u>5. System Interface Manager の更新の確認</u>

System Interface Manager のバージョンは、下記の手順で確認します。 (画面は Windows 10 バージョン 1607 の場合の例です。)

- (1) [プログラムと機能]を表示させます。
  - (Windows 10 バージョン 1607 の場合)
    - 1. 「Windows」キーを押しながら、「x」キーを押します。
    - 2. メニューから[プログラムと機能]を選択します。

(Windows 10 バージョン 1703 の場合)

- 1. 「Windows」キーを押しながら、「x」キーを押します。
- 2. メニューから[アプリと機能]を選択します。
- 3. 関連項目の[プログラムと機能]を選択します。
- (2) [System Interface Manager]をクリックしてください。

| 荷 プログラムと機能                                 |                                                                      |                             |            |          | - 0              | $\times$ |
|--------------------------------------------|----------------------------------------------------------------------|-----------------------------|------------|----------|------------------|----------|
| ← → ∨ ↑ (尋 > コントロール パネル > プログラム > プログラムと機能 |                                                                      |                             |            | ✓ Ŭ 70/5 | ムと機能の検索          | P        |
| コントロール パネル ホーム                             | プログラムのアンインストールまたは変更                                                  |                             |            |          |                  |          |
| インストールされた更新プログラムを<br>表示                    | プログラムをアンインストールするには、一覧からプログラムを選択して (アンインストール)、(変更)、または (修復) をクリックします。 |                             |            |          |                  |          |
| 🤤 Windows の機能の有効化または                       |                                                                      |                             |            |          |                  |          |
| 無効化                                        | 整理 ・ アンインストール                                                        |                             |            |          |                  | . 🕜      |
|                                            | 名前                                                                   | 發行元                         | インストール日    | サイズ      | パージョン            | ^        |
|                                            | Microsoft Visual C++ 2008 Redistributable - x64 9.0.30729            | Microsoft Corporation       | 2017/04/17 | 13.1 MB  | 9.0.30729.4148   |          |
|                                            | Microsoft Visual C++ 2008 Redistributable - x86 9.0.30729            | Microsoft Corporation       | 2017/04/17 | 10.1 MB  | 9.0.30729.4148   |          |
|                                            | 🗾 PC情報ビューアー                                                          | Panasonic                   | 2017/04/17 |          | 8.18.1000.0      |          |
|                                            | 🔀 Realtek High Definition Audio Driver                               | Realtek Semiconductor Corp. | 2017/04/17 | 493 MB   | 6.0.1.7926       |          |
|                                            | 🔀 Realtek PC Camera                                                  | Realtek Semiconductor Corp. | 2017/04/17 | 19.5 MB  | 10.0.10586.11211 |          |
|                                            | 🕵 Remote Tools for Visual Studio 2015 Update 3                       | Microsoft Corporation       | 2017/04/20 | 243 MB   | 14.0.25424.0     |          |
|                                            | 🛣 Sierra Wireless Mobile Broadband Driver Package                    | Sierra Wireless, Inc.       | 2017/04/17 | 262 MB   | 7.33.4624.0003   |          |
|                                            | Synaptics Pointing Device Driver                                     | Synaptics Incorporated      | 2017/04/17 | 46.4 MB  | 19.3.10.23       |          |
|                                            | Synaptics WBF DDK 5111 (VSM)                                         | Synaptics                   | 2017/04/17 | 6.74 MB  | 4.5.299.0        | _        |
|                                            | System Interface Manager                                             | Panasonic                   | 2017/04/20 |          | 18.1.1200.100    |          |
|                                            | Ø VIP Access                                                         | Symantec Corporation        | 2017/04/17 | 11.6 MB  | 2.2.1.13         | _        |
|                                            | 🔜 インテル(R) グラフィックス・ドライパー                                              | Intel Corporation           | 2017/04/17 | 74.2 MB  | 21.20.16.4550    |          |
|                                            | 😧 インテル(R) ワイヤレス Bluetooth(R)                                         | Intel Corporation           | 2017/04/17 | 8.88 MB  | 19.11.1639.0649  |          |
|                                            | ③インテル◎ PROSet/Wireless ソフトウェア                                        | Intel Corporation           | 2017/04/17 | 353 MB   | 19.20.3          |          |
|                                            | 🖼 インテル® シリアル IO                                                      | Intel Corporation           | 2017/04/17 |          | 30.100.1633.3    |          |
|                                            | オンテル® マネジメント・エンジン・コンポーネント                                            | Intel Corporation           | 2017/04/17 | 89.0 MB  | 11.6.0.1036      | ~        |
|                                            | Panasonic 製品パージョン: 18.1.1200.100                                     |                             |            |          |                  |          |

- (3) バージョンの表示を確認します。
- (4) バージョンが「18.1.1200.100」であることを確認します。

System Interface Manager アップデート手順は以上で完了です。